## SMART ONIE TAK ระบบช่วยเหลือผู้เรียน ข้อมูลนักศึกษารายบุคคล สำนักงาน กศน. จังหวัดตาก

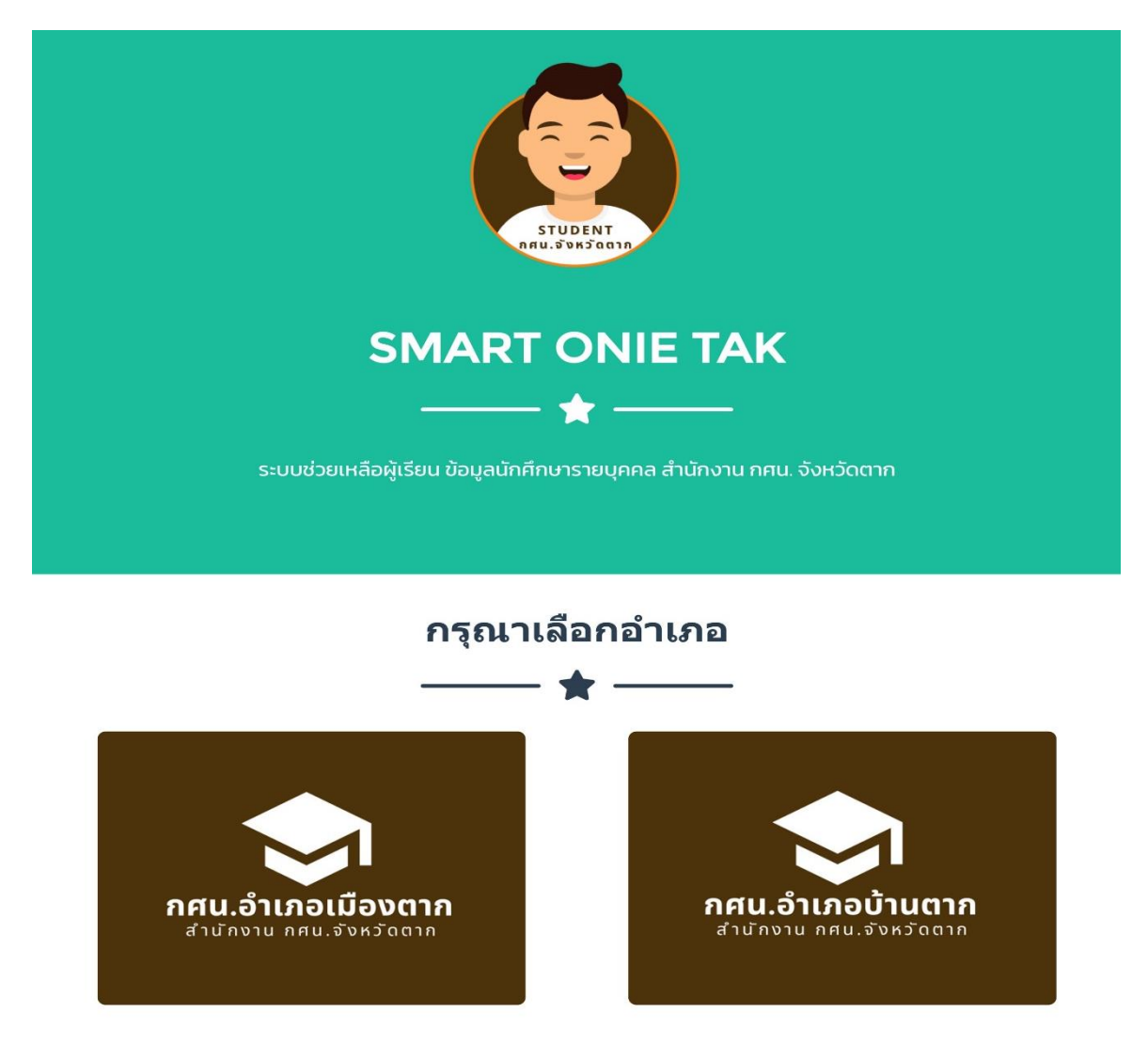

Smart Onie Tak เป็นระบบที่เก็บข้อมูลนักศึกษารายบุคคล ออกแบบขึ้นมาเพื่ออำนวยความ สะดวกให้กับ นักศึกษา และ ครู กศน. ที่สามารถดู หรือตรวจเช็คข้อมูลนักศึกษารายบุคคล ผ่านระบบออนไลน์ ได้ทันทีที่มีสัญญาณอินเตอร์เน็ต ซึ่งระบบได้ออกแบบมาให้รองรับกับการใช้งานบน สมาร์ทโฟน แท็บเล็ต ไอแพต ไอโฟน ทุกรุ่น ทุกยี่ห้อ หรือจะใช้งานผ่านคอมพิวเตอร์ โน๊ตบุค แล็ปท็อป ก็จะสะดวกยิ่งขึ้น ตอบโจทย์ในยุคการ เรียนการสอนผ่านระบบออนไลน์ เพียงแค่เลือกระดับชั้น ใส่เลขบัตรประจำตัว ก็จะรู้ข้อมูลทุกอย่าง ครบ จบ ในระบบเดียว

## รายละเอียดระบบ ประกอบด้วย

- 1. ข้อมูลการลงทะเบียนนักศึกษารายบุคคลเป็นรายภาคเรียน
- 2. ตารางสอบ พร้อมระบุ วัน เวลาสอบ แต่ละภาคเรียน
- 3. ผลการเรียน พร้อมระบุคะแนน ระหว่างภาค ปลายภาค พร้อมเกรดของนักศึกษา
- 4. รายงานคะแนนกิจกรรม กพช. พร้อมผลรวม
- 5. เมนูดาวน์โหลดเอกสารการขอจบ (นักศึกษา)

## การใช้งานระบบ SMART ONIE TAK ระบบช่วยเหลือผู้เรียน ข้อมูลนักศึกษารายบุคคล สำนักงาน กศน. จังหวัดตาก

 เข้าเว็บไซต์สำนักงาน กศน.จังหวัดตาก ที่ http://tak.nfe.go.th แล้วคลิ๊กที่ไอคอน "Smart Onie Tak" ระบบช่วยเหลือผู้เรียน ข้อมูลนักศึกษารายบุคคล สำนักงาน กศน. จังหวัดตาก

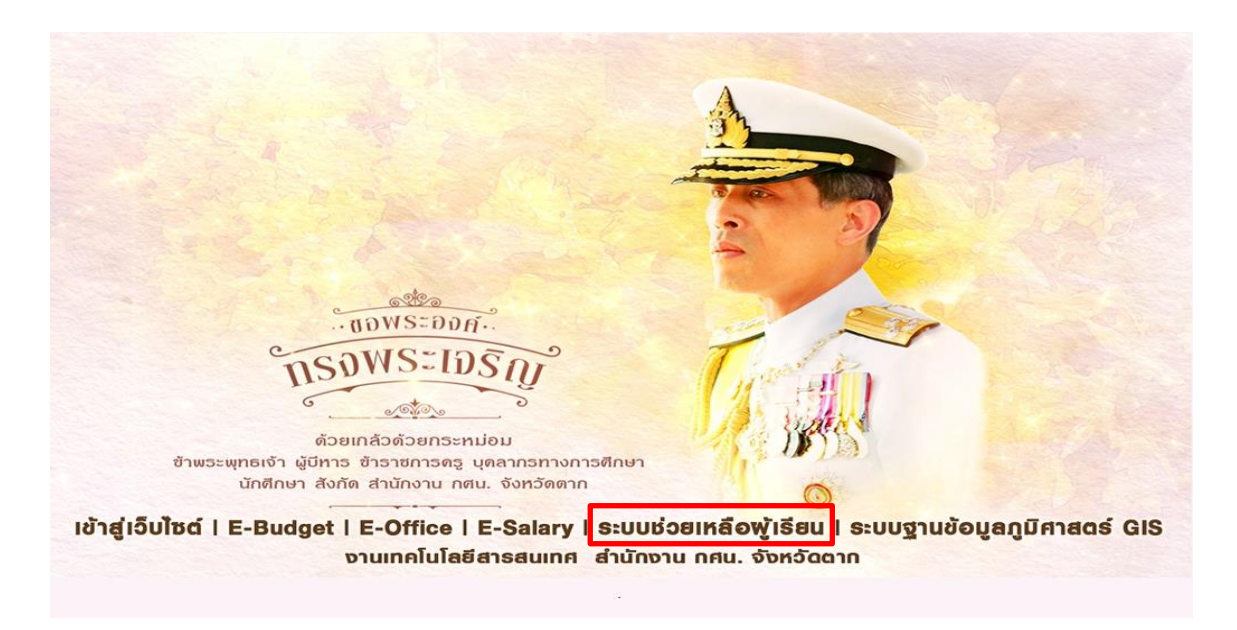

2. ระบบจะนำไปสู่หน้าหลักของ "Smart Onie Tak" ระบบช่วยเหลือผู้เรียน ข้อมูลนักศึกษารายบุคคล สังกัด สำนักงาน กศน. จังหวัดตาก

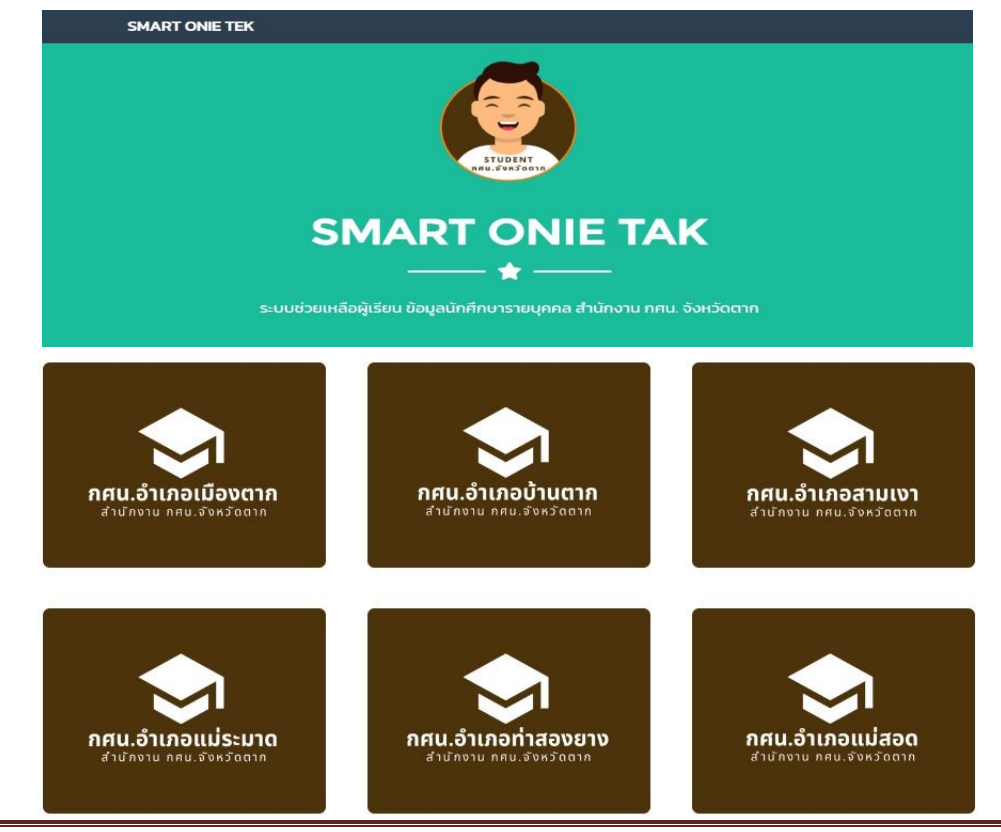

คู่มือ ระบบช่วยเหลือผู้เรียน ข้อมูลนักศึกษารายบุคคล สำนักงาน กศน. จังหวัดตาก

 เลือกสถานศึกษาที่ ผู้เรียน (ผู้ที่ต้องการเข้าดูระบบ) สังกัดอยู่ จากระบบช่วยเหลือผู้เรียน ข้อมูลนักศึกษา รายบุคคล สังกัด สำนักงาน กศน.จังหวัดตาก

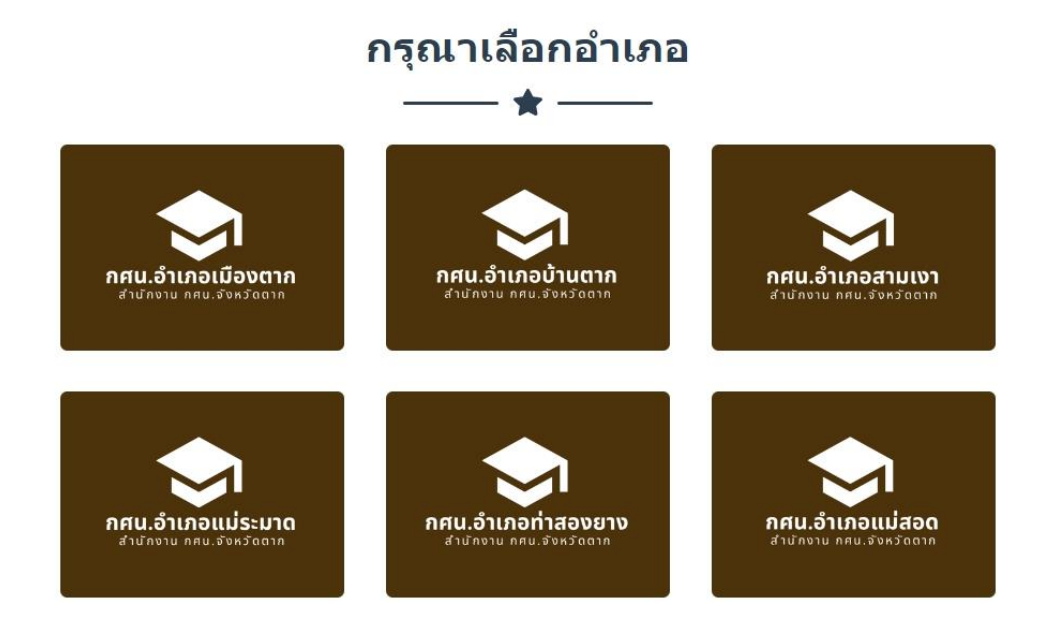

 ระบบจะแสดงระดับการศึกษาทั้ง 3 ระดับ จากนั้นให้เลือกระดับการศึกษาที่ ผู้เรียนเรียนอยู่ หรือ ต้องการตรวจสอบ จากระบบช่วยเหลือผู้เรียน ข้อมูลนักศึกษารายบุคคล สังกัด สำนักงาน กศน.จังหวัดตาก

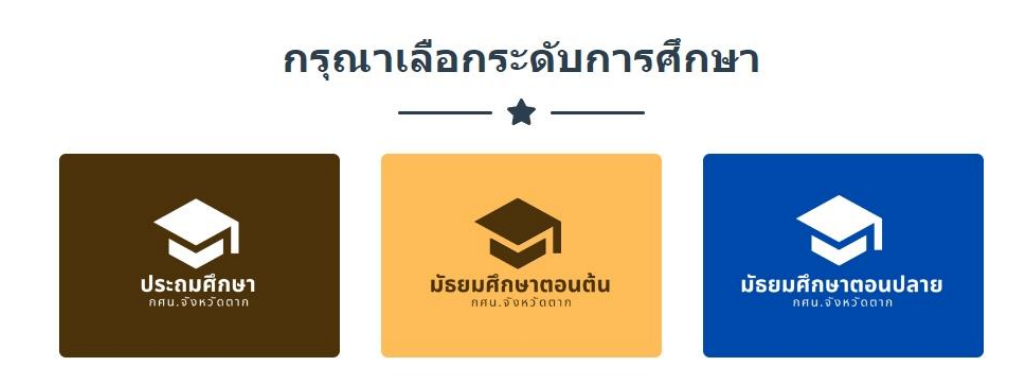

5. ระบบจะแสดงหน้า Login ตามระดับที่ผู้เรียนเข้าระบบ จากระบบช่วยเหลือผู้เรียน ข้อมูลนักศึกษา รายบุคคล สังกัด สำนักงาน กศน.จังหวัดตาก

| 💋 ข้อมูลนักศึกษา<br>© SMART EDU O | ประถม<br>NIE | 💋 ข้อมูลนักศึกษา<br>© SMART EDU ( | า ม.ต้น<br>DNIE  | ข้อมูลนักศึกษา ม.ปลาย<br>© SMART EDU ONIE |                  |  |
|-----------------------------------|--------------|-----------------------------------|------------------|-------------------------------------------|------------------|--|
| 💻 กรุณากรอกข้อมูลด้านล่างใ        | ห้ครบถ้วน    | 里 กรุณากรอกข้อมูลด้านล่างใ        | ให้ครบถ้วน       | 里 กรุณากรอกข้อมูลด้านล่างใ                | ห้ครบถ้วน        |  |
| บัตรประจำด้วประชาชน               | 4            | บัตรประจำด้วประชาชน               | 4                | บัตรประจำตัวประชาชน                       | ۵                |  |
| รหัสผ่าน                          |              | รพัสผ่าน                          |                  | รหัสผ่าน                                  |                  |  |
|                                   | a, Login     |                                   | <b>e</b> ⊾ Login |                                           | <b>৭</b> , Login |  |

จากนั้นให้นักศึกษา <mark>กรอกเลขบัตรประจำตัว</mark> ของตนเอง แล้วคลิ๊กที่ปุ่ม **Login** เพื่อเข้าไปดูข้อมูลการศึกษา รายบุคคลของผู้เรียน จากระบบช่วยเหลือผู้เรียน ข้อมูลนักศึกษารายบุคคล สังกัด สำนักงาน กศน.จังหวัดตาก โดยระบบช่วยเหลือผู้เรียน ได้กำหนดให้ <mark>เลขบัตรประจำตัว</mark> ของผู้เรียนเป็น User Name และ Password

| © SMART EDU ONIE                    | _ |           |
|-------------------------------------|---|-----------|
| 里 กรุณากรอกข้อมูลด้านล่างให้ครบถ้วน |   | User Name |
| 1630800064723                       |   |           |
|                                     |   | Password  |
| a, Login                            |   |           |

 ระบบจะแสดงหน้าจอหลักของระบบซึ่งจะแสดงข้อมูลนักเรียนรายบุคคล ประกอบด้วย ชื่อ-นามสกุล เลขบัตรประจำตัว รหัสนักศึกษา กลุ่ม ชื่อครูประจำกลุ่ม และในระบบมีเมนู 5 เมนู ดังนี้

- 6.1. ข้อมูลการลงทะเบียน
- 6.2. ตารางสอบ
- 6.3. ผลการเรียน
- 6.4. รายงาน กพช.
- 6.5. ออกจากระบบ

| 🞓 ข้อมูลนักศึกษารายบุคคล |                    |                             |  |  |  |  |
|--------------------------|--------------------|-----------------------------|--|--|--|--|
| 倄 หน้าหลัก               | *                  |                             |  |  |  |  |
| 🕜 ข้อมูลการลงทะเบียน     | ชื่อ - สกุล        | พลทหาร บุญเรื่อง วนาศรีโสภา |  |  |  |  |
| 🛗 ตารางการสอบ            | เลขบัตรประจำตัว    | 1630800064723               |  |  |  |  |
| 😂 ผลการเรียน             | รหัสนักศึกษา       | 6421000201                  |  |  |  |  |
|                          | กลุ่ม              | ร.14 พัน 2                  |  |  |  |  |
| 5 185 TU HWE.            | ครูประจำกลุ่มกลุ่ม | จ่าสิบเอกสยาม ศักดิ์ศรี     |  |  |  |  |
| ∎ ออกจากระบบ             |                    |                             |  |  |  |  |
| (                        |                    |                             |  |  |  |  |

7. **เมนูข้อมูลการลงทะเบียน** จะแสดงข้อมูลนักเรียนรายบุคคล ประกอบด้วย รายวิชาที่ได้ลงทะเบียนเรียน โดยแสดงเป็นภาคเรียน พร้อมรายวิชาที่ลงทะเบียนแต่ละภาคเรียน

| 倄 หน้าหลัก                           | 😭 > ข้อมูลการ            | ลงทะเบียน                                                                                                    |                                             |  |  |  |  |  |  |
|--------------------------------------|--------------------------|----------------------------------------------------------------------------------------------------|---------------------------------------------|--|--|--|--|--|--|
| 🍞 ข้อมูลการลงทะเบียน                 |                          |                                                                                                    |                                             |  |  |  |  |  |  |
| 🛗 ตารางการสอบ                        | » พลทหารา<br>» เลขบัตรปร | ∞ พลทห 1ร บุยุเรอง วน เคร เอวา<br>≫ เลขบัตรประจำดัวประชาชน 1630800064723   รหัสนักศึกษา : 6421000201   กลุ่ม : ร.14 พัน 2   ครูประจำกลุ่มกลุ่ม : จำสืบเอกสยาม ศักดิ์ศรี |                                             |  |  |  |  |  |  |
| 🔁 ผลการเรียน                         | สำดับ                    | ภาคเรียนที่                                                                                                    | ริชา                                        |  |  |  |  |  |  |
| 🛄 รายงาน กพช.                        | 1                        | 2565/1                                                                                                    | สค12022 การเรียนรู้สู้ภัยธรรมชาติ 1         |  |  |  |  |  |  |
| 🗬 ออกจากระบบ                         | 2                        | 2565/1                                                                                                    | ทช11003 ศิลปศึกษา                           |  |  |  |  |  |  |
| ———————————————————————————————————— | 3                        | 2565/1                                                                                                    | อช11003 พัฒนาอาชีพให้มีอยู่มีกิน            |  |  |  |  |  |  |
|                                      | 4                        | 2565/1                                                                                                    | พห11001 ภาษาไทย                             |  |  |  |  |  |  |
|                                      | 5                        | 2564/2                                                                                                    | พว12010 การใช้พลังงานไฟฟ้าในชีวิตประจำวัน 1 |  |  |  |  |  |  |
|                                      | 6                        | 2564/2                                                                                                    | พด11001 ภาษาอังกฤษพื้นฐาน                   |  |  |  |  |  |  |
|                                      | 7                        | 2564/2                                                                                                    | ทร11001 ทักษะการเรียนรู้                    |  |  |  |  |  |  |

8. **เมนูตารางการสอบ** จะแสดงข้อมูลนักเรียนรายบุคคลของผู้เรียน ประกอบด้วย ตารางสอบ พร้อมระบุ วัน เวลาสอบ แต่ละภาคเรียน

| 🖻 ข้อมูลนักศึกษา   | รายบุคคล          |                                    |                                                                       |                                                       |                |
|--------------------|-------------------|------------------------------------|-----------------------------------------------------------------------|-------------------------------------------------------|----------------|
| 倄 หน้าหลัก         | 😭 > ดาร           | างสอบ                              |                                                                       |                                                       |                |
| ช่อมูลการลงทะเบียน | > พลหา<br>> เลขบั | หาร บุญเรือง วนา<br>ตรประจำตัวประข | ศรีโสภา<br>าชน 1630800064723   รนัสนักศึกษา : 6421000201   กลุ่ม : ร. | 14 พัน 2   ครูประจำกลุ่มกลุ่ม : จ่าสืบเอกสยาม ศักดิ์ศ | 5              |
| 😰 ผลการเรียน       | สำดับ             | ภาคเรียนที่                        | วิชา                                                                  | วันเดือนปี                                            | เวลาสอบ        |
| 📮 รายงาน กพช.      | 1                 | 2565/1                             | อช11003 พัฒนาอาชีพให้มีอยู่มีกิน                                      | 17/09/65                                              | 1600 - 1640 u. |
| 🗬 ออกจากระบบ       | 2                 | 2565/1                             | ทช11003 ศิลปศึกษา                                                     | 18/09/65                                              | 1420 - 1500 u. |
| (w)                | 3                 | 2565/1                             | พท11001 ภาษาไทย                                                       | 18/09/65                                              | 1100 - 1140 u. |
|                    | 4                 | 2565/1                             | สค12022 การเรียนรู้สู้ภัยธรรมชาติ 1                                   | 18/09/65                                              | 1150 - 1230 u. |

9. **เมนูผลการเรียน** จะแสดงข้อมูลนักเรียนรายบุคคลของผู้เรียน ประกอบด้วย ผลการเรียน พร้อมระบุ คะแนน ระหว่างภาค ปลายภาค พร้อมเกรดของนักศึกษา

| 🞓 ข้อมูลนักศึกษา               | รายบุคคล          |                                   |                                                                            |                                          |             |          |      |
|--------------------------------|-------------------|-----------------------------------|----------------------------------------------------------------------------|------------------------------------------|-------------|----------|------|
| 🔗 หน้าหลัก                     | 倄 > мал           | ารเรียน                           |                                                                            |                                          |             |          |      |
| 🕜 ข้อมูลการลงทะเบียน           |                   |                                   |                                                                            |                                          |             |          |      |
| 🏫 ดารางการสอบ                  | > พลทา<br>> เลขบั | สาร บุญเรอง วนา<br>ตรประจำตัวประช | คร เสภา<br>าชน 1630800064723   รหัสนักศึกษา : 6421000201   กลุ่ม : ร.14 พั | ัน 2   ครูประจำกลุ่มกลุ่ม : จ่าสืบเอกสยา | ม ศักดิ์ศรี |          |      |
| 😂 ผลการเรียน                   | สำดับ             | ภาคเรียนที่                       | วิชา                                                                       | คะแนนกลางภาค                             | คะแบนสอบ    | คะแบบรวม | เกรด |
| 📮 รายงาน กพช.                  | 1                 | 65/1                              | สค12022 การเรียนรู้สู้ภัยธรรมชาติ 1                                        | 49                                       | 29          | 78       | 3.5  |
| <ul> <li>ออกจากระบบ</li> </ul> | 2                 | 65/1                              | ทช11003 ศิลปศึกษา                                                          | 49                                       | 17          | 66       | 2.5  |
| (4)                            | 3                 | 65/1                              | อช11003 พัฒนาอาชีพให้มีอยู่มีกิน                                           | 49                                       | 15          | 64       | 2    |
|                                | 4                 | 65/1                              | พท11001 ภาษาไทย                                                            | 49                                       | 20          | 69       | 2.5  |
|                                | 5                 | 64/2                              | พว12010 การใช้พลังงานไฟฟ้าในชีวิตประจำวัน 1                                | 50                                       | 29          | 79       | 3.5  |
|                                | 6                 | 64/2                              | พด11001 ภาษาอังกฤษพื้นฐาน                                                  | 53                                       | 25          | 78       | 3.5  |
|                                | 7                 | 64/2                              | ทร11001 ทักษะการเรียนรู้                                                   | 53                                       | 25          | 78       | 3.5  |

10. **เมนูรายงาน กพช.** จะแสดงข้อมูลนักเรียนรายบุคคลของผู้เรียน ประกอบด้วย รายงานคะแนนกิจกรรม กพช. พร้อมผลรวมจำนวนชั่วโมงกิจกรรม กพช.

| 🞓 ข้อมูลนักศึกษารายบุคคล |             |                                                                                                    |                     |              |  |  |  |  |  |
|--------------------------|-------------|----------------------------------------------------------------------------------------------------|---------------------|--------------|--|--|--|--|--|
| 倄 หน้าหลัก               | 🖀 > แบบรายง | 🖌 > แบบชายงาน กพช.                                                                                                    |                     |              |  |  |  |  |  |
| 🕜 ข้อมูลการลงทะเบียน     | N HOMIOCI   | เอเเรื่อง วงเวศรีโสดว                                                                                                    |                     |              |  |  |  |  |  |
| 🋗 ดารางการสอบ            | » เลขบัตรปร | • กังการ รัฐบุณรง มีแรงเหมา<br>» เลขบัตรประจำตัวประชาชน 1630800064723   รหัสนักศึกษา : 6421000201   กลุ่ม : ร.14 พัน 2   ครูประจำกลุ่มกลุ่ม : จำสืบเอกสยาม ศักดิ์ศรี |                     |              |  |  |  |  |  |
| 😰 ผลการเรียน             | ลำดับ       | ภาคเรียนที่                                                                                                    | ชื่อกิจกรรม         | จำนวนชั่วโมง |  |  |  |  |  |
| 🖵 รายงาน กพช.            | 1           | 64/2                                                                                                    | โครงการ ทหารพันธ์ดี | 50           |  |  |  |  |  |
| 🖌 ออกจากระบบ             | 2           | 65/1                                                                                                    | โดรงการทหารพันธุ์ดี | 50           |  |  |  |  |  |
| ·                        | 3           | 65/1                                                                                                    | โครงการทหารพันธุ์ดี | 50           |  |  |  |  |  |
|                          |             | รวมจำนวนกิจกรรม กาพช. : 150 ชั่วโมง                                                                                                    |                     |              |  |  |  |  |  |